## Manual for JAVA Setting for the Reverse Auction

Open 'Control Panel' of the Windows and click on 'Java'. 'Java Control Panel' as shown below will open.

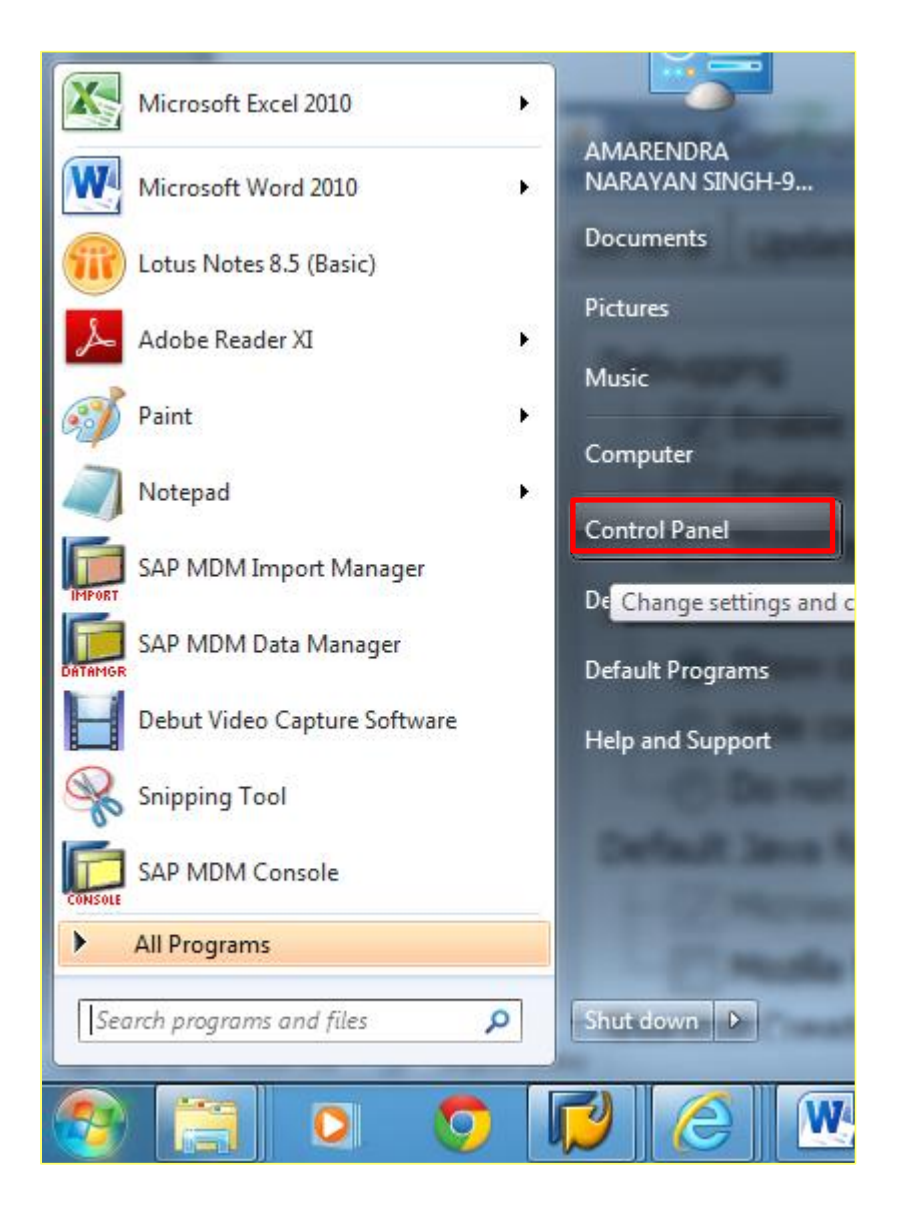

Security setting in JAVA

|    | PROCEDURE                                                                  | SCREEN SHOT                                                                                                    |                                                                                                    |                                                                                                    |
|----|----------------------------------------------------------------------------|----------------------------------------------------------------------------------------------------|----------------------------------------------------------------------------------------------------|----------------------------------------------------------------------------------------------------|
| 1. | Go to<br>Start Menu->                                                      | Control Panel + All Co                                                                                                    | ontrol Panel Items 🕨                                                                                                    | at the space has                                                                                                    |
|    | Programs-><br>Java->Configure java<br>Or                                   | Adjust your computer's settings                                                                                                    | 5                                                                                                    |                                                                                                    |
|    | Or<br>Control<br>Panel<br>-> Java<br>Then you can see a window as<br>shown | <ul> <li>Action Center</li> <li>Color Management</li> <li>Desktop Gadgets</li> <li>Ease of Access Center</li> <li>HomeGroup</li> <li>Java (32-bit)</li> <li>Mouse</li> <li>NVIDIA nView Desktop Manager</li> <li>Power Options</li> <li>Region and Language</li> <li>Speech Recognition</li> <li>Troubleshooting</li> <li>Windows Defender</li> </ul> | <ul> <li>Administrative Tools</li> <li>Credential Manager</li> <li>Device Manager</li> <li>Folder Options</li> <li>Indexing Options</li> <li>Indexing Options</li> <li>Keyboard</li> <li>Network and Sharing Center</li> <li>Performance Information and Tools</li> <li>Programs and Features</li> <li>RemoteApp and Desktop Connections</li> <li>Sync Center</li> <li>User Accounts</li> <li>Windows Firewall</li> </ul> | <ul> <li>AutoPlay</li> <li>Date and Time</li> <li>Devices and Printers</li> <li>Fonts</li> <li>Intel® Rapid Storage Technolog</li> <li>Location and Other Sensors</li> <li>Notification Area Lons</li> <li>Personalization</li> <li>Realtek HD Audio Manager</li> <li>SAP GUI Configuration</li> <li>System</li> <li>Windows Anytime Upgrade</li> <li>Windows Update</li> </ul> |
| 2. | Click on security tab and<br>Enable the java content in the<br>browser     | Java Control Panel<br>General Java Control Panel<br>Security Level<br>Java applications identified by a certificate<br>Exception Site List<br>Applications launched from the sites list<br>security prompts.<br>Cick Edit Site List.<br>To add items to this list.                                                                                    | Very High<br>Very High<br>High (minimum recommended)<br>Medium<br>e from a trusted authority will be allowed to run.<br>ted below will be allowed to run after the appropriat<br>Edit Site List<br>Restore Security Prompts<br>Manage Certificate<br>OK Cancel                                                                                                    | e<br>Acoty                                                                                                    |

| 3. |                                | Java Control Panel                                                                                                    |
|----|--------------------------------|----------------------------------------------------------------------------------------------------|
|    |                                | General Java Security Advanced                                                                                                    |
|    | Make Security Level as         | Prable Java content in the browser                                                                                                    |
|    | medium                         | Security Level                                                                                                    |
|    | incurum.                       | - Very High                                                                                                    |
|    |                                |                                                                                                    |
| •  |                                |                                                                                                    |
|    |                                | · righ (minimum recommended)                                                                                                    |
|    |                                |                                                                                                    |
|    |                                | Medun                                                                                                    |
|    |                                | Least secure setting - All Java applications wards allowed to run after presenting a security prompt.                                                                        |
|    |                                |                                                                                                    |
|    |                                | Exception Site List                                                                                                    |
|    |                                | Applications automete from the sites listed below will be allowed to run after the appropriate security prompts.                                                             |
|    |                                | Click Edit Site List<br>to add items to this list.                                                                                                    |
|    |                                |                                                                                                    |
|    |                                | Set the Security level to Restore Security Prompts Manage Certificates                                                                                                    |
|    |                                | "Medium' and click on                                                                                                    |
|    |                                | OK. OK Cancel Apply                                                                                                    |
|    |                                |                                                                                                    |
|    |                                |                                                                                                    |
|    |                                |                                                                                                    |
| 4. | Add https://etender.ongc.co.in | General Update Java Security Advanced                                                                                                    |
|    |                                | Enable Java content in the browser                                                                                                    |
|    | Through Edit site list         |                                                                                                    |
|    |                                |                                                                                                    |
|    |                                | Constitutional for any function and an the Europeire Othe Rate                                                                                                    |
|    |                                | Security level for applications not on the Exception Site list                                                                                                    |
|    |                                | Very High - Only Java applications identified by a certificate from a trusted authority are<br>allowed to give and apply if the partificate can be verified as not revelued. |
|    |                                | allowed to run, and only if the certificate can be verified as not revoked.                                                                                                  |
|    |                                |                                                                                                    |
|    |                                | High - Java applications identified by a certificate from a trusted authority are allowed to<br>run, even if the revocation status of the certificate cannot be verified.    |
|    |                                |                                                                                                    |
|    |                                |                                                                                                    |
|    |                                |                                                                                                    |
|    |                                |                                                                                                    |
|    |                                |                                                                                                    |
|    |                                | Exception Site List                                                                                                    |
|    |                                | Applications launched from the sites listed below will be allowed to run after the appropriate security<br>prompts.                                                          |
|    |                                | Click Edit Site List                                                                                                    |
|    |                                | to add items to this list.                                                                                                    |
|    |                                |                                                                                                    |
| 1  |                                |                                                                                                    |

|    |                      | Exception Site List                                                                                                    |
|----|----------------------|----------------------------------------------------------------------------------------------------|
|    |                      | Applications launched from the sites listed below will be allowed to run after the appropriate security prompts.                                                                                                    |
|    |                      | Click Add to add an item to this list.  Add Remove  Add Remove  FILE and HTTP protocols are considered a security risk. We recommend using HTTP's sites where available.  OK Cancel                                                                                                    |
|    |                      |                                                                                                    |
|    |                      |                                                                                                    |
|    |                      | General setting in JAVA                                                                                                    |
| 4. | Click on General tab | General setting in JAVA                                                                                                    |
| 4. | Click on General tab | General setting in JAVA                                                                                                    |
| 4. | Click on General tab | General setting in JAVA                                                                                                    |
| 4. | Click on General tab | General setting in JAVA                                                                                                    |
| 4. | Click on General tab | General setting in JAVA                                                                                                    |
| 4. | Click on General tab | General setting in JAVA                                                                                                    |
| 4. | Click on General tab | General setting in JAVA                                                                                                    |
| 4. | Click on General tab | General setting in JAVA                                                                                                    |
| 4. | Click on General tab | General setting in JAVA                                                                                                    |
| 4. | Click on General tab | General setting in JAVA                                                                                                    |
| 4. | Click on General tab | Seneral setting in JAVA     Image: Security Advanced     About   View version information about Java Control Panel.     About   Network Settings   Network Settings   Network Settings are used when making Internet connections. By default, Java will use the network settings in your web browser. Only advanced users should modify these settings   Image: Temporary Internet Files   Files you use in Java applications are stored in a special folder for quick execution later. Only advanced users should delete files or modify these settings. |

| 5.                      | Click on Setting           | 🔊 Java Control Panel                                                                              |
|-------------------------|----------------------------|---------------------------------------------------------------------------------------------------|
| 0.                      |                            | General Update Java Security Advanced                                                             |
|                         |                            | About                                                                                             |
|                         |                            | View version information about Java Control Panel.                                                |
|                         |                            | A <u>b</u> out                                                                                    |
|                         |                            | Network Settings                                                                                  |
|                         |                            | Network settings are used when making Internet connections. By default, Java will use the network |
|                         |                            | settings in your web browser. Only advanced users should modify these settings.                   |
|                         |                            | Temporary Internet Files                                                                          |
|                         |                            | Files you use in Java applications are stored in a special folder for quick execution later. Only |
|                         |                            | advanced users should delete files or modify these settings.                                      |
|                         |                            | Settings                                                                                          |
|                         |                            | See the Security tab                                                                              |
| 6.                      | Keep temporary files on my | 🛃 Java Control Panel                                                                              |
| •                       | computer –uncheck and then | General Update Java Security Advanced                                                             |
|                         | click on OK                | About                                                                                             |
|                         |                            | View version information about Java Control Panel.                                                |
|                         |                            | Temporany Filer Settings                                                                          |
|                         |                            |                                                                                                   |
|                         |                            | Keep temporary files on my computer.                                                              |
|                         |                            | Location                                                                                          |
|                         |                            | Select the location where temporary files are kept:                                               |
|                         |                            | Users\90298\AppData\LocalLow\Sun\Java\Deployment\cache Change                                     |
|                         |                            | a Disk Space                                                                                      |
|                         |                            | Select the compression level for JAR files: None 🚽                                                |
|                         |                            | Set the amount of disk space for storing temporary files:                                         |
|                         |                            | 32768 × MB                                                                                        |
|                         |                            |                                                                                                   |
|                         |                            | Delete Files Restore Defaults                                                                     |
|                         |                            | OK Cancel                                                                                         |
|                         |                            |                                                                                                   |
|                         |                            |                                                                                                   |
| Advance setting in JAVA |                            |                                                                                                   |

|    | Do the setting as per | 🛓 Java Control Panel                                                                                                    |
|----|-----------------------|----------------------------------------------------------------------------------------------------|
| 7. | given screen shots.   | General Update Java Security Advanced                                                                                                    |
|    |                       | Debugging<br>Enable tracing<br>Show applet lifecycle exceptions<br>Java console<br>Show console<br>Hide console<br>Do not start console<br>Default Java for browsers<br>Microsoft Internet Explorer<br>Mozilla family<br>Shortcut Creation<br>Always allow<br>Always allow<br>Prompt user<br>Prompt user<br>Prompt user<br>Prompt user<br>Never allow<br>JNLP File/MIME Association<br>Always allow<br>Prompt user<br>Never allow<br>JNLP File/MIME Association<br>Never allow<br>JNLP File/MIME Association<br>Never allow<br>JNLP File/MIME Association<br>Never allow<br>JNLP File/MIME Association<br>Never allow<br>Always allow<br>Never allow<br>Application Installation<br>Never allow<br>Application Installation<br>Never install |

|  | Secure Execution Environment                                                                                                    |
|--|----------------------------------------------------------------------------------------------------|
|  | Allow user to grant permissions to signed content                                                                                                    |
|  | Show sandbox warning banner                                                                                                    |
|  | V Allow user to accept JNLP security requests                                                                                                    |
|  | Don't prompt for client certificate selection when no certificates or only one exists      When if site particulate data activities have been activities |
|  | Warn if site certificate does not match hostname                                                                                                    |
|  | Show site certificate from server even if it is valid                                                                                                    |
|  | Fixed code (sandboxed vs. trusted) security verification                                                                                                 |
|  | Enable - bide warning and run with protections                                                                                                    |
|  | Enable - hide warning and don't run untrusted code                                                                                                    |
|  | Disable verification (not recommended)                                                                                                    |
|  | Perform signed code certificate revocation checks on                                                                                                    |
|  |                                                                                                    |
|  | All certificates in the chain of trust                                                                                                    |
|  | O not check (not recommended)                                                                                                    |
|  | Check for signed code certificate revocation using                                                                                                    |
|  | Certificate Revocation Lists (CRLs)                                                                                                    |
|  | Online Certificate Status Protocol (OCSP)                                                                                                    |
|  |                                                                                                    |
|  | Perform TLS certificate revocation checks on                                                                                                    |
|  | Server certificate only     All service setting a fit wat                                                                                                |
|  |                                                                                                    |
|  | Check for TLS certificate revocation using                                                                                                    |
|  | Certificate Revocation Lists (CRLs)                                                                                                    |
|  | Online Certificate Status Protocol (OCSP)                                                                                                    |
|  |                                                                                                    |
|  | Check for TLS certificate revocation using                                                                                                    |
|  | Certificate Revocation Lists (CRLs)                                                                                                    |
|  | Online Certificate Status Protocol (OCSP)                                                                                                    |
|  | Both CRLs and OCSP                                                                                                    |
|  | Advanced Security Settings                                                                                                    |
|  |                                                                                                    |
|  | Enable blacklist revocation check                                                                                                    |
|  | Enable caching password for authentication                                                                                                    |
|  | Ilse SSL 2.0 compatible ClientHello format                                                                                                    |
|  |                                                                                                    |
|  | Use ILS 1.0                                                                                                    |
|  | Use TLS 1.1                                                                                                    |
|  | Use TLS 1.2                                                                                                    |
|  | Miscellaneous                                                                                                    |
|  |                                                                                                    |
|  | Suppress sponsor offers when installing or updating Java                                                                                                 |
|  |                                                                                                    |